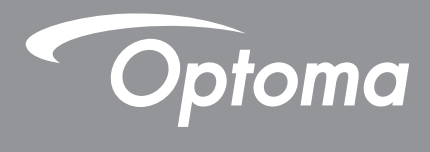

# Projetor DLP®

Manual Multimídia

## AJUSTE INICIAL

## Preparar Funções Multimídia

Passo1:

### Instalando o Dongle Wi-Fi USB

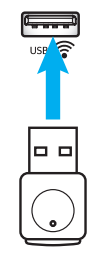

Para utilizar o dispositivo de Projeção HDcast Pro Wireless incorporado, você precisa instalar o dongle USB Wi-Fi na respectiva porta USB na parte traseira do projetor. Uma vez que o dongle Wi-Fi USB tenha sido instalado, o dispositivo de Projeção HDcast Pro Wireless esta pronto para uso.

### Passo 2:

### Ajuste do HDCast Pro

A. Para baixar o HDCast Pro para Android e iOS:

Digitalize o Código QR abaixo para baixar o App de sua respectiva App Store OU pesquise por "HDCast Pro" na Apple App Store ou Google Play Store.

B. Para baixar HDCast Pro para Windows 7/8.1/10 e Mac OS x:

Vá para <u>http://www.optoma.com/hdcastpro</u> ou digitalize o Código QR abaixo para acesso direto à página da web de qualquer Smartphone/Tablet iOS ou Android – ou computador Windows ou Mac.

- C. Use o controle remoto e selecione Exibição de Rede para acessar a tela incial do HDCast Pro. Abra o APP Pro HDCast no seu dispositivo iOS, Android, Windows, ou de OS X, selecione o ícone de HDCast Pro e selecione a lista HDCast Pro (exemplo: HDCastPro\_EF4F35F6). Selecione OK quando o aviso "Ir para Configuração Wi-Fi" aparecer. Selecione HDCastPro\_XXXXXXX, digite a senha que está localizada sobre a tela do projetor HDCast Pro Home e, em seguida, retorne para o App Pro HDCast. Se avisado, selecione HDCastPro\_XXXXXX da lista.
- D. Conecte HDCast Pro a uma rede Wi-Fi existente.

Selecione **Controle de Conferência** > **Configuração de Rede** do App HDCast Pro. Selecione a seta à direita do ícone da Internet. Selecione a rede Wi-Fi existente a que você deseja se conectar da lista. Insira a senha do Wi-Fi quando solicitada, e selecione **OK**. Uma vez que o HDCast Pro esteja conectado à rede Wi-Fi local, não há necessidade de conectar diretamente ao HDCast Pro. Basta fechar e então abrir o App HDCast Pro, selecionar o ícone HDCast Pro e selecionar HDCast Pro (c/ ícone do roteador Wi-Fi) da lista.

E. Todas as funções do HDCast Pro podem ser acessadas do App Pro HDCast.
 Quer a Espelho Tela no Android e Windows?
 Basta selecionar "Desligar Espelho" para ativar Espelho de Tela (o ícone mudará de Desligar Espelho para Ligar Espelho – exibindo o status atual).

**F**. Para mais informações incluindo acesso à ficha de dados do HDCast Pro, App iOS App, Android App, Windows App, e Mac OS X – visite <u>www.optoma.com/hdcastpro</u>.

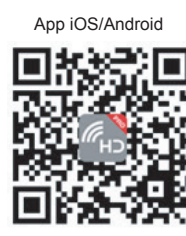

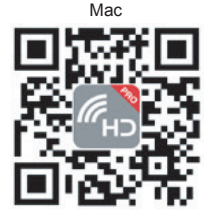

App & informações Windows/

YouTube - Como fazer Espelhamento de Vídeos

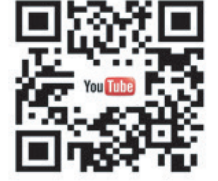

## Leitor USB

### Visualizador de fotos e documentos

Os usuários nem sempre precisam de um PC ou dispositivo móvel para exibir conteúdo. Com o leitor USB integrado, simplesmente conectando um dispositivo de armazenamento USB, os usuários podem exibir diretamente fotos e documentos incluindo PowerPoint, formatos de arguivo do Word, Excel e PDF.

**Nota:** Um disco flash USB deve estar plugado no projetor se você deseja usar a função do USB Reader (Leitor USB).

Siga estes passos para reproduzir arquivos de foto, ou de escritório em seu projetor:

- 1. Conecte uma extremidade do cabo de energia ao projetor e a outra extremidade a uma tomada elétrica de parede. Ligue o projetor pressionando o botão "也" ou no teclado do projetor ou no controle remoto.
- 2. Conecte um disco flash USB ao projetor.
- 3. Pressione o botão 🚾 no teclado do projetor ou no 📼 controle remoto e selecione Leitor USB. Abre-se a página do USB Reader (Leitor USB).

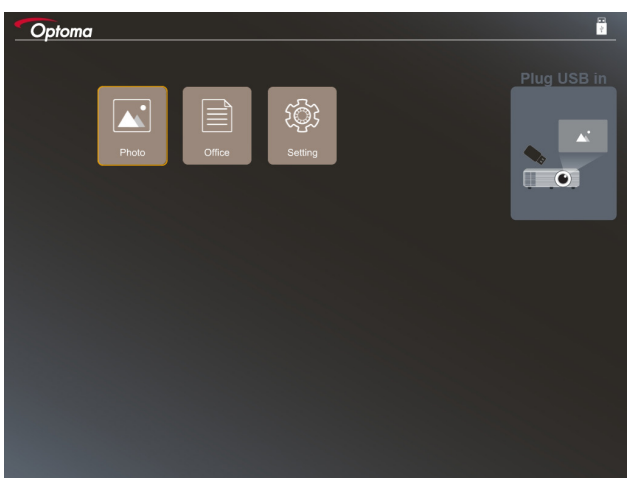

4. Acesse o menu do Leitor USB e selecione os arquivos de multimídia: **Foto** ou **Escritório**. Ou selecione a opção **Configurações** para alterar as configurações de foto ou escritório.

#### Formato de suporte USB

| Armazenamento | Tipo de dispositivo | Sistema de arquivo           | Nível de Arquivo e Dir                                                                                                    |
|---------------|---------------------|------------------------------|----------------------------------------------------------------------------------------------------|
| USB           | Flash USB           | FAT16, FAT32, NTFS,<br>ExFAT | <ul> <li>Suporta até 999 diretórios/arquivos</li> <li>O limite de comprimento do nome<br/>do caminho é de 100 caracteres</li> </ul> |

Nota: O tamanho de armazenamento USB suportado é de até 64GB.

#### Foto

Pressione o ◀, ▶, ▲, ou ▼ para selecionar uma foto e, em seguida, pressione o botão "← " no teclado do projetor ou o botão **Enter** no controle remoto para acessar o controle do visor de fotos.

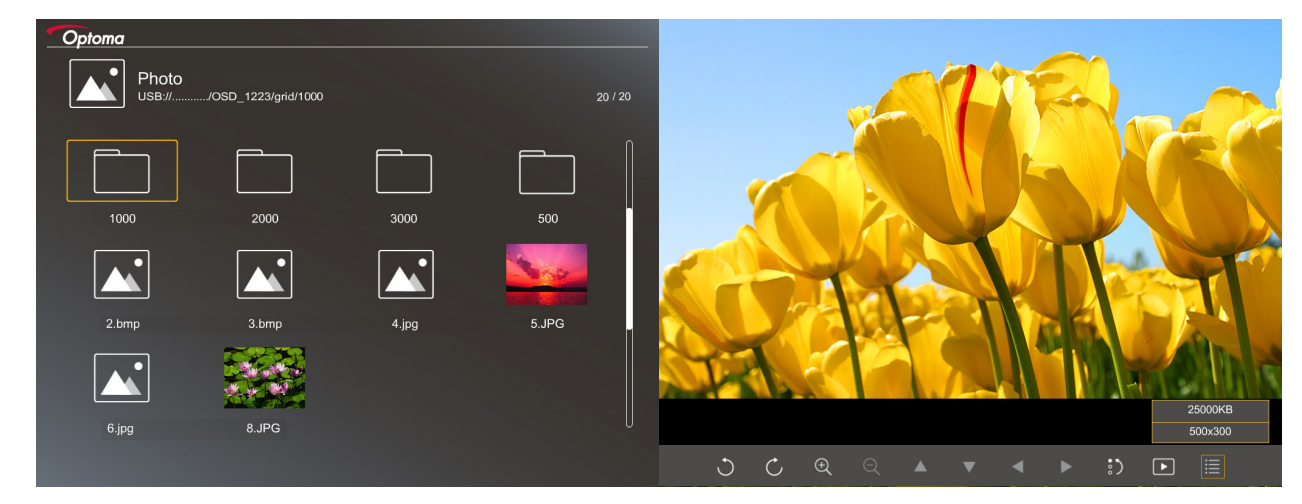

Pressione o ◀, ▶, ▲, ou ▼ para selecionar uma função de controle na tela e pressione o botão "← " no teclado do projetor ou o Enter no controle remoto para acessar o controle do visor de fotos.

|                  | Icone da funçao           | Descrição de Função                                                                                                    |
|------------------|---------------------------|----------------------------------------------------------------------------------------------------|
| C                | Ċ                         | Gire a foto em 90 graus                                                                                                    |
| Ð                | Q                         | Mais zoom ou menos zoom                                                                                                    |
| •                |                           | Movimento panorâmico quando ampliado                                                                                                    |
|                  |                           | <ul> <li>Mover para a página anterior ou seguinte quando a barra de ferramentas<br/>desaparecer (não suportada quando ampliada)</li> </ul> |
| :)               |                           | Repor o tamanho da foto para o tamanho padrão (1x)                                                                                         |
| Þ                |                           | Ver fotos em uma apresentação de slides                                                                                                    |
| ≣                |                           | Ver informações da foto                                                                                                    |
| Page-<br>(NO COI | / Page-<br>htrole remoto) | Mover para a página anterior ou seguinte                                                                                                   |

Os ícones e funções do botão de controle estão incluídos na tabela a seguir:

#### Formato de suporte de foto

| Formato de imagem | Perfil        | Espaço de cor | Limite de tamanho                |
|-------------------|---------------|---------------|----------------------------------|
| JPEG              | Linha de base | YUV400        | 8000*6000                        |
|                   |               | YUV420        | 8000*6000                        |
|                   |               | YUV422        | 8000*6000                        |
|                   |               | YUV440        | 8000*6000                        |
|                   |               | YUV444        | 8000*6000                        |
|                   | Progressive   | YUV400        | Largura <= 8000 e altura <= 6000 |
|                   |               | YUV420        |                                  |
|                   |               | YUV422        |                                  |
|                   |               | YUV440        |                                  |
|                   |               | YUV444        |                                  |

- Sugestão: Tamanho limite suportado de arquivo progressivo BMP e JPG.
- A resolução BMP suporta até 1600x1200.
- Resolução JPEG progressiva suporta até 1600 x 1200.

#### Escritório

Pressione o ◀, ▶, ▲, ou ▼ para selecionar uma foto e, em seguida, pressione o "←」" no teclado do projetor ou o no controle remoto para acessar o controle do visor de foto.

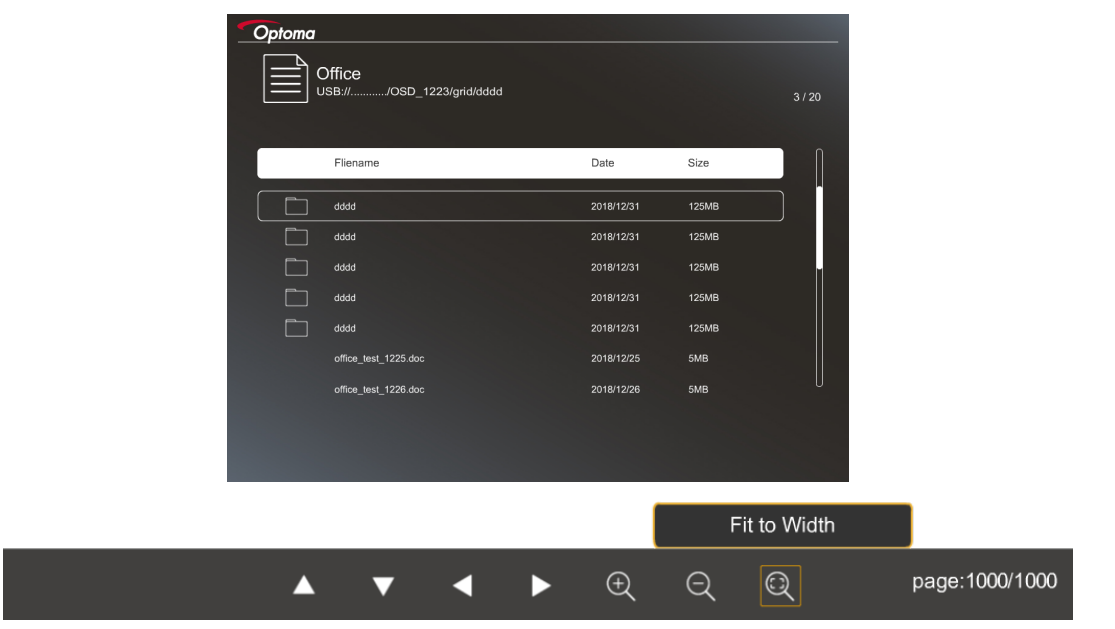

Pressione o ◀, ▶, ▲, ou ▼ para selecionar uma função de controle na tela e pressione o botão "← " no teclado do projetor ou o Enter no controle remoto para acessar o controle do visor de fotos.

Os ícones e funções do botão de controle estão incluídos na tabela a seguir:

| Ícone da função | Descrição de Função                                                                                                    |  |  |
|-----------------|----------------------------------------------------------------------------------------------------|--|--|
| Ð               | Mais zoom ou menos zoom<br>Nota: A ampliação padrão é definida pelo sistema.                                                                                                    |  |  |
|                 | <ul> <li>Movimento panorâmico quando ampliado</li> <li>Mover para a página anterior ou seguinte quando a barra de ferramentas<br/>desaparecer (não suportada quando ampliada)</li> </ul> |  |  |

| Ícone da função     | Descrição de Função                                                                         |  |
|---------------------|---------------------------------------------------------------------------------------------|--|
| Q                   | Ajustar à altura, Ajustar à largura ou Ajustar à tela                                       |  |
| página: 1000 / 1000 | Página atual / Total de páginas                                                             |  |
| (Page-) / (Page-)   | <ul><li>Mover para a página anterior ou seguinte</li><li>Mude a planilha no Excel</li></ul> |  |

### Formato de suporte de documento

| Formato do arquivo | Versão suportada                                                                                    | Páginas / linhas<br>limitações                                                                                                    | Limite de tamanho | Comentário                                                    |
|--------------------|----------------------------------------------------------------------------------------------------|----------------------------------------------------------------------------------------------------|-------------------|---------------------------------------------------------------|
| Adobe PDF          | PDF 1,0                                                                                             | Até 1000 páginas por                                                                                                    | Até 75 MB         | -                                                             |
|                    | PDF 1.1                                                                                             | arquivo                                                                                                    |                   |                                                               |
|                    | PDF 1.2                                                                                             |                                                                                                    |                   |                                                               |
|                    | PDF 1.3                                                                                             |                                                                                                    |                   |                                                               |
|                    | PDF 1.4                                                                                             |                                                                                                    |                   |                                                               |
| MS Word            | British Word 95                                                                                     | Como o visualizador<br>do Office não carrega<br>todas as páginas<br>de arquivo do MS<br>Word ao mesmo<br>tempo, não existem<br>limitações óbvias de<br>página e linha | Até 100 MB        | Não suporta texto em<br>negrito em fonte em<br>chinês simples |
|                    | Word 97, 2000, 2002, 2003                                                                           |                                                                                                    |                   |                                                               |
|                    | Word 2007 (.docx),<br>2010 (.docx)                                                                  |                                                                                                    |                   |                                                               |
| MS Excel           | British Excel 5, 95                                                                                 | Limite de linha: até<br>595                                                                                                    | Até 15 MB         | Não suporte folhas protegidas por senha                       |
|                    | Excel 97, 2000, 2002, 2003                                                                          | Limite de coluna: até 256                                                                                                    |                   |                                                               |
|                    | Excel 2007 (.xlsx),<br>2010 (.xlsx)                                                                 | Folha: até 100                                                                                                    |                   |                                                               |
|                    | Office XP Excel                                                                                     | Nota: Qualquer das<br>três limitações acima<br>pode não aparecer<br>em um arquivo excel<br>simultaneamente.                                                           |                   |                                                               |
| MS PowerPoint      | British PowerPoint 97                                                                               | Até 1000 páginas por<br>arquivo                                                                                                    | Até 19 MB         | Ordem do ordem de<br>SlideShow                                |
|                    | PowerPoint 2000, 2002, 2003                                                                         |                                                                                                    |                   |                                                               |
|                    | PowerPoint 2007<br>(.pptx)                                                                          |                                                                                                    |                   |                                                               |
|                    | PowerPoint 2010<br>(.pptx)                                                                          |                                                                                                    |                   |                                                               |
|                    | Office XP PowerPoint                                                                                |                                                                                                    |                   |                                                               |
|                    | Apresentação do<br>PowerPoint -2003 e<br>anteriores (.pps)<br>Apresentação do<br>PowerPoint -2007 e |                                                                                                    |                   |                                                               |
|                    | 2010 (.ppsx)                                                                                        |                                                                                                    |                   |                                                               |

Nota: As animações no PowerPoint não são suportadas.

## Visor USB (dispositivo móvel conecta à porta USB diretamente)

### Espelhamento de tela por cabo USB

Espelhe sua tela iOS ou Android conectando o dispositivo ao projetor com seu cabo de carregamento USB. Compartilhe de forma conveniente e fácil seu conteúdo na tela grande.

#### Nota:

- A função de exibição USB requer uma conexão conectada do dispositivo inteligente ao projetor.
- Espelhe sua tela iOS ou Android conectando o dispositivo ao projetor com seu cabo de carregamento USB. Compartilhe de forma conveniente e fácil seu conteúdo na tela grande.
- Dispositivos Android precisam baixar o aplicativo gratuito móvel para o espelhamento de tela.

Siga estas etapas para espelhar a tela do dispositivo inteligente para o projetor:

- 1. Conecte uma extremidade do cabo de energia ao projetor e a outra extremidade a uma tomada elétrica de parede. Ligue o projetor pressionando o botão "也" ou no teclado do projetor ou no controle remoto.
- 2. Faça um dos seguintes procedimentos:

#### Para iOS:

a) Pressione o botão 🗺 no teclado do projetor ou no 📼 controle remoto e selecione **Monitor USB**. Abre-se a página de Monitor USB.

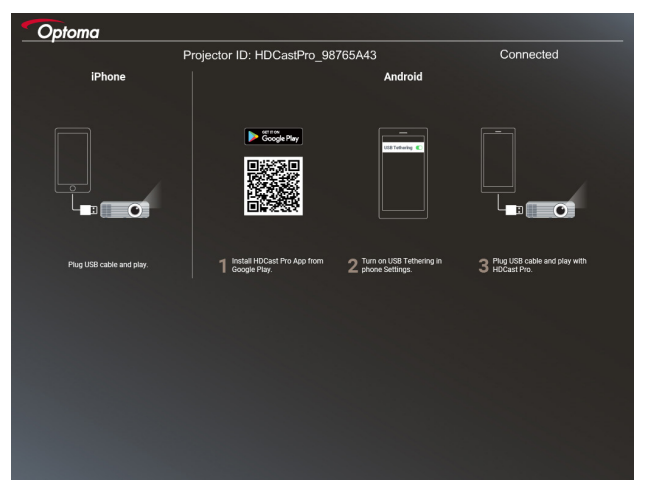

b) Conecte o projetor e o seu dispositivo inteligente com um cabo USB. A tela do seu dispositivo inteligente será automaticamente espelhada para o projetor.

#### Para Android:

- a) Faça o download do aplicativo HDCast Pro do Google Play e instale no seu dispositivo inteligente.
- b) Toque em Configurações > Mais e habilite o Tethering USB em seu dispositivo inteligente.
  - Nota: A localização da função de ligação pode variar dependendo do seu dispositivo inteligente.
- c) Conecte o projetor e o seu dispositivo inteligente com um cabo USB.
- d) Abra o aplicativo HDCast Pro em seu dispositivo inteligente e toque no ícone do HDCast Pro. A tela do seu dispositivo inteligente será espelhada para o projetor.

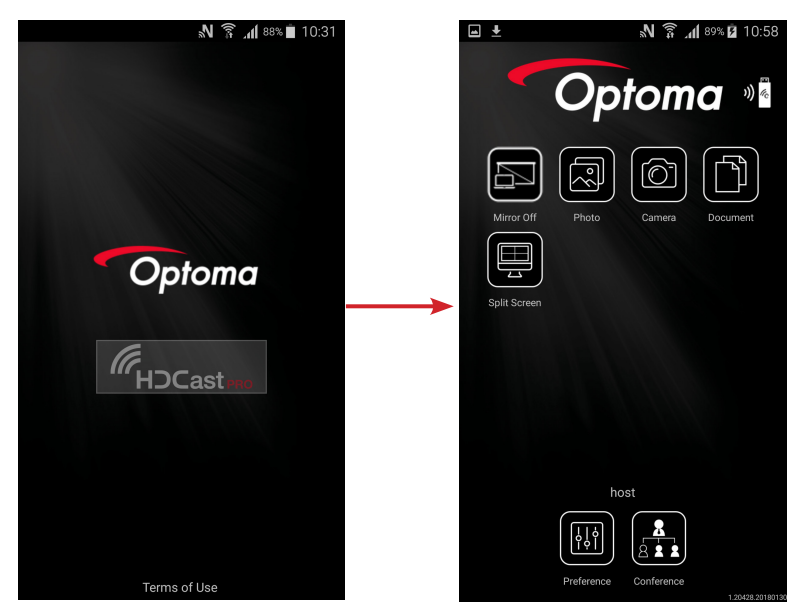

#### Nota:

- O sistema operacional suportado é o Android versão 5.0 ou superior ea CPU recomendada é Quad Core ou superior.
- É necessário um fone de telefone de 3,5 mm ou alto-falante para transmitir o conteúdo do conteúdo móvel.
- A tela USB não suporta aplicativos com DRM (Digital Rights Management).
- Use o acessório de cabo padrão fornecido com o dispositivo inteligente.
- Os dispositivos inteligentes que suportam USB tipo C podem não suportar a função de exibição USB. A função USB Display usa a interface USB 2.0.

### Monitor de Rede

### Projeção sem fio com dongle WiFi opcional

Com um dongle WiFi opcional e usando o aplicativo móvel gratuito, você pode se conectar sem fio ao seu laptop, tablet ou dispositivo móvel e projetar seu conteúdo para a tela grande. Até 4 dispositivos podem ser conectados ao projetos simultaneamente.

Com o visor WiFi, você pode eliminar a confusão de cabos e aumentar a versatilidade de conexão.

Siga estas etapas para espelhar a tela do dispositivo inteligente para o projetor:

- 1. Conecte uma extremidade do cabo de energia ao projetor e a outra extremidade a uma tomada elétrica de parede. Ligue o projetor pressionando o botão "也" ou no teclado do projetor ou no controle remoto.
- 2. Pressione o botão 🗺 no teclado do projetor ou no 📼 controle remoto e selecione **Exibição de Rede**. A página de exibição de rede é aberta.

| Optoma<br>Setup process<br>After setup, select the projector directly in HDCast Pr                                                                                                    | o device list for casting.)                                                                                                    |                                                                                                    |
|----------------------------------------------------------------------------------------------------|----------------------------------------------------------------------------------------------------|----------------------------------------------------------------------------------------------------|
| Lajtop                                                                                                    |                                                                                                    |                                                                                                    |
| Q. http://www.optoma.com/hdcardpro<br>Mobile<br>Q. HDCaset Pro                                                                                                    | মিলাল (SSID):                                                                                                    |                                                                                                    |
| Legistre     Legistre     Legistre | Verante Construction Construction Constructi | International         #           International         #           Introduction         #           Introduction         #           Introduction         #           Introduction         #           Introduction         # |
| Install HDCast Pro App from App Store, Google Play<br>or Optoma website.                                                                                                    | 2 Connect your phone or laptop to projector in Wi-Fi<br>settings (Name(SSID) and password on top).                                                                                                    | 3 Launch HDCast Pro and enter 'Advanced' to setup a<br>network for projector in "Network Settings".                                                                                                    |
|                                                                                                    |                                                                                                    | 4 Reconnect your phone or laptop to your Wi-Fi (not the<br>"HDCast Pro_XXXX" network).                                                                                                    |

- Dependendo do sistema operacional do seu dispositivo móvel, abra a App Store (iOS) ou o Google Play (Android) e instale o aplicativo HDCast Pro em seu dispositivo inteligente.
   Se você estiver usando um laptop, faça o download do aplicativo HDCast Proo no site www.optoma.com/hdcastpro .
- 4. Conecte um dongle Wi-Fi (opcional) ao seu projetor.
- 5. Conecte seu dispositivo inteligente ou laptop via Wi-Fi ao projetor. Um exemplo de parâmetros de conexão é o seguinte:
  - SSID do projetor: HDCastPro\_XXX
  - Senha do Wi-Fi: XXX

Nota: O SSID do projetor e a senha Wi-Fi variam dependendo do dongle Wi-Fi conectado.

- 6. Abra o aplicativo **HDCast Pro** em seu dispositivo inteligente ou laptop e configure as **Configurações de rede** no menu Avançado para estabelecer uma conexão com o projetor.
- 7. Conecte seu dispositivo inteligente ou laptop ao seu ponto de acesso Wi-Fi preferido, diferente do HDCast Pro\_XXX.

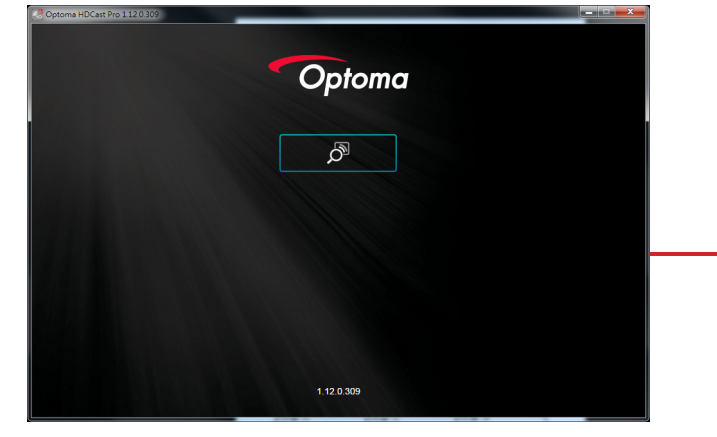

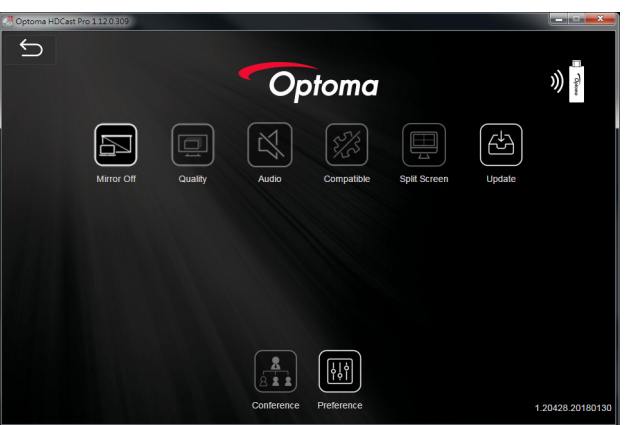

#### **Recursos suportados**

| Dispositivo | Recurso        | Limitação                                    |  |
|-------------|----------------|----------------------------------------------|--|
| Laptop      | Espelhar       | Windows 10                                   |  |
|             | Dividir a Tela | Nota: O modo de extensão não é<br>suportado. |  |
| iOS         | Foto           | Espelhamento de tela e conteúdo de           |  |
|             | Documento      | vídeo não são suportados                     |  |
|             | Câmera         |                                              |  |
|             | Dividir a Tela |                                              |  |
| Android     | Espelhar       | O conteúdo do vídeo não é                    |  |
|             | Foto           | suportado                                    |  |
|             | Documento      |                                              |  |
|             | Câmera         |                                              |  |
|             | Dividir a Tela |                                              |  |

#### **Requisitos do Sistema**

| Sistema Operacional / Item                                                                                   | Requisitos                                                                                                    |
|----------------------------------------------------------------------------------------------------|----------------------------------------------------------------------------------------------------|
| Windows:                                                                                                    |                                                                                                    |
| CPU                                                                                                    | Dual Core Intel Core i 2,4GHz                                                                                             |
| Memória                                                                                                    | DDR 4GB e acima                                                                                                    |
| Placa gráfica                                                                                                | 256MB VRAM ou superior                                                                                                    |
| Sistema operacional                                                                                          | Windows 7 / 8.0 / 8.1 / 10 ou superior                                                                                    |
| Nota:<br>• Os processadores ATOM e Cele<br>• O sistema operacional com vers<br>• O modo de extensão pode não | eron não são suportados.<br>são inicial não é suportado.<br>suportar alguns laptops com o sistema operacional Windows 10. |
| Mac:                                                                                                    |                                                                                                    |
| CPU                                                                                                    | Dual Core Intel Core i 1,4GHz ou superior<br>Nota: PowerPC não é suportado.                                               |
| Placa gráfica                                                                                                | Placa gráfica Intel, nVIDIA ou ATI com 64MB VRAM ou superior                                                              |
| Sistema operacional                                                                                          | Mac OS X 10.11 ou superior                                                                                                |
| Nota: Certifique-se de que o sistema                                                                         | operacional esteja atualizado.                                                                                            |
| iOS:                                                                                                    |                                                                                                    |
| iOS                                                                                                    | iOS 10 ou superior                                                                                                    |
| Dianasiting                                                                                                  | Todos os modelos iPhone™ após iPhone 5                                                                                    |
| Dispositivo                                                                                                  | Todos os modelos iPad™ após iPad mini 2                                                                                   |
| Armazenamento                                                                                                | Pelo menos 40 MB de espaço de armazenamento gratuito                                                                      |
| Android:                                                                                                    |                                                                                                    |
| Fone/Pad                                                                                                    | Android 5.0 ou superior com 1GB de RAM                                                                                    |
| Resolução                                                                                                    | WVGA ~ 1080p                                                                                                    |
| CPU                                                                                                    | Quad Core ou superior                                                                                                    |
| Armazenamento                                                                                                | Pelo menos 40 MB de espaço de armazenamento gratuito                                                                      |

### www.optoma.com